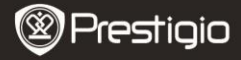

SPARTUS PRADŽIOS VADOVAS Prestigio Libretto PER3362B

#### Darbo pradžia

#### 1 Pakuotės turinys

- El. knygu skaitytuvas
- USB laidas
- Spartus pradžios vadovas
- Nešiojimo dėklas
- Ausinė
- Garantijos kortelė

### 2 Irenginio vaizdo aprašymas

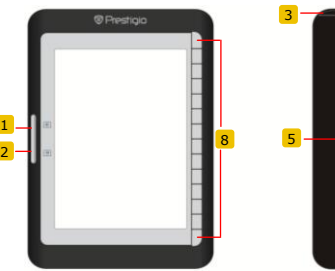

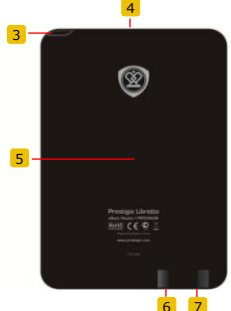

- 1
- 2 Perėjimo mygtukas 3 Maitinimo mygtukas

Perėjimo mygtukas

- 4 SD kortelės anga 5
- Atstatos mygtukas 6 mini USB lizdas
- 7 Ausiniu lizdas
- 8
- Funkciju mygtukas

Pereina i ankstesni puslapi Pereina į kitą puslapį Ijungia ir išjungia prietais` SD kortelei istatyti Prietaisui atstatyti mini USB jungčiai prijungti Ausinėms prijungti Pasirinkti ir patvirtinti funkcijas

Prestigio 6 col. El. knygų skaitytuvas

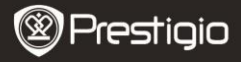

SPARTUS PRADŽIOS VADOVAS Prestigio Libretto PER3362B

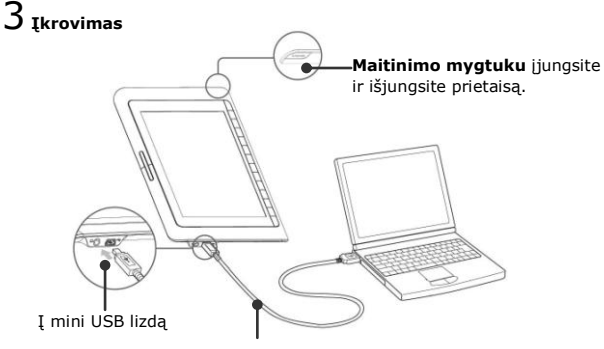

USB laidas

- Norėdami pradėti spartų įkrovimą, sujunkite prietaisą ir kompiuterio USB prievadą USB laidu.
- Rekomenduojama prieš pirmą kartą naudojantis palikti prietaisą įkrauti 12 valandų. Paprastai prietaisas iki galo įkraunamas per maždaug 8 valandas.

#### Kaip gauti el. knygų

# 1 Atminties kortelės įstatymas

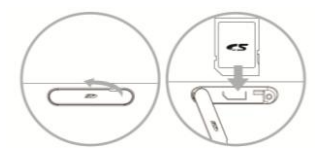

- Atidarykite SD kortelės angą ir, jei turite, įdėkite SD kortelę. Uždarykite kortelių angą.
- Prietaisas palaiko tik SD korteles. Būtinai dėkite kortelę teisingai.

Prestigio 6 col. El. knygų skaitytuvas

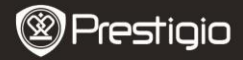

## 2 Adobe skaitmeninio leidimo programos (ADE) įdiegimas

- Atsisiųskite Adobe skaitmeninio leidimo programą (ADE) iš http://www.adobe.com/products/digitaleditions.
- Įdiekite Adobe skaitmeninio leidimo programą (ADE) savo kompiuteryje.
- 3. Jei neturite Adobe ID, susikurkite jį pagal instrukcijas.

# 3 Atsisiųskite el. knygų į kompiuterį iš internetinio knygyno.

- 1. Leiskite kompiuteriui atsisiųsti el. knygas iš el. knygų parduotuvės.
- 2. Leiskite prietaisui perkelti ir skaityti atsisiustas el. knygas prietaise.
- Atsisiųskite knygas Adobe PDF arba EPUB formatu į kompiuterį ir perkelkite į prietaisą.

## 4 Perkelkite turinį į prietaisą, prijungtą prie kompiuterio.

- 1. Prijunkite prietaisą prie kompiuterio USB laidu.
- 2. Pasirinkite iš kompiuterio norimą perkelti turinį.
- 3. Nuvilkite turinį iš kompiuterio į prietaisą.
- Neatjunkite USB laido perkėlimo metu, nes taip galima sugadinti failus ir prietaisą.
- Norėdami saugiai atsijungti, kompiuteryje spauskite ant piktogramos .

#### PASTABA:

Turinį taip pat galima perkelti į mikro SD kortelę prietaise.

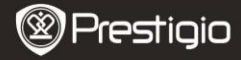

SPARTUS PRADŽIOS VADOVAS Prestigio Libretto PER3362B

#### Knygų skaitymas

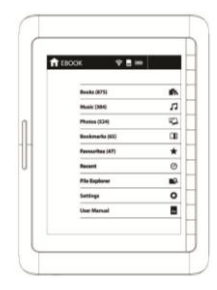

Pagrindiniame meniu paspauskite funkcijų mygtuką ir pasirinkite režimą **Books** (Knygos).

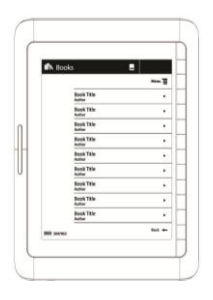

- Paspauskite funkcijų mygtuką ir pasirinkite norimą knygą sąraše **Books** (Knygos).
- Norėdami versti puslapius, spauskite Puslapių mygtuką.